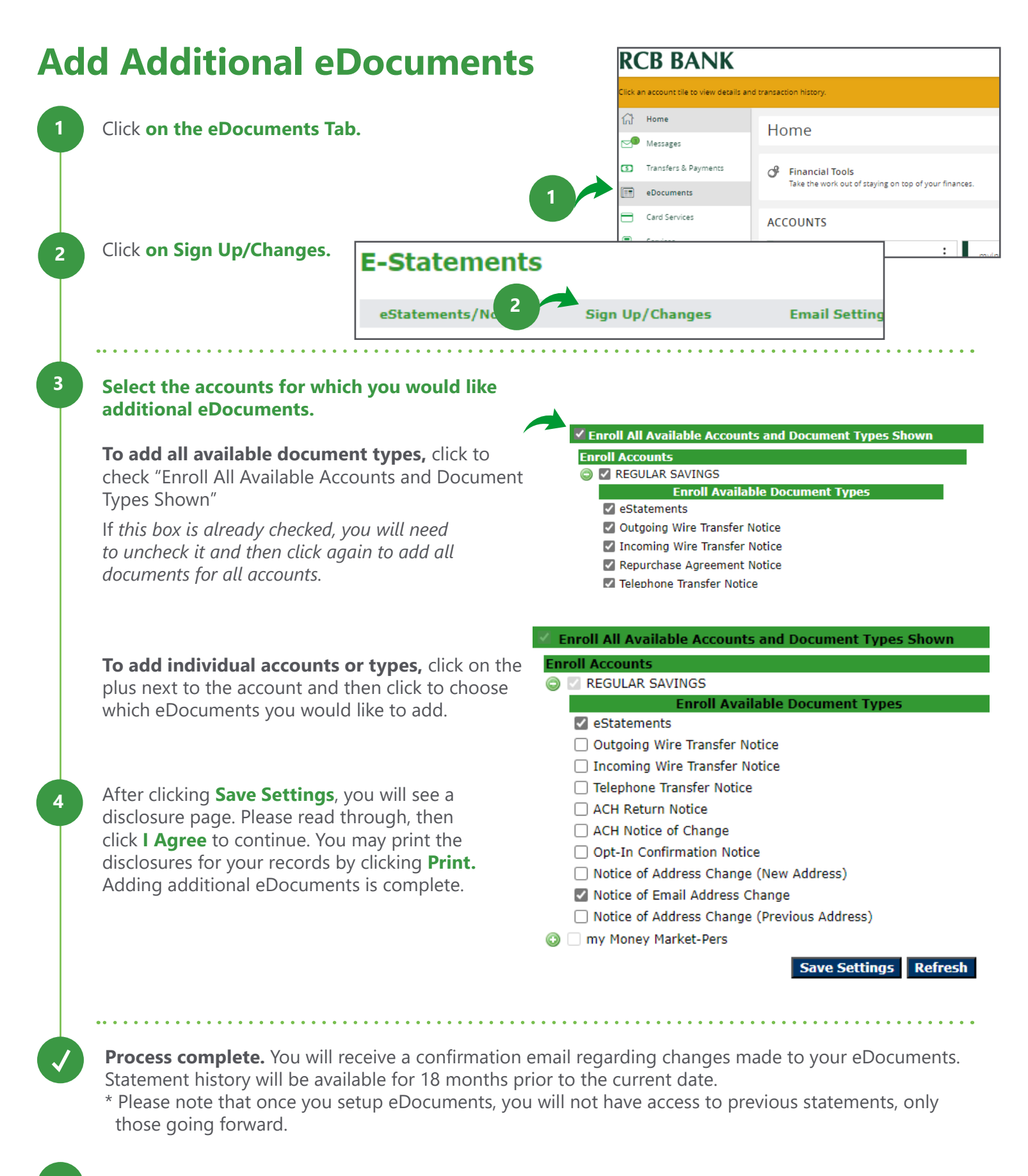

## Get in touch. 855.226.5722 | RCBbank.bank

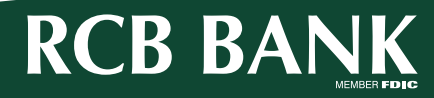